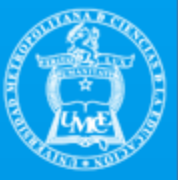

## AGREGAR **"AGENDA UMCE"** AL CALENDARIO DE GOOGLE

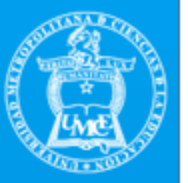

#### 1.- Pinche el link enviado por correo:

https://calendar.google.com/calendar/u/1?cid=Y19ucmg0NWc3OGJwdjI1b2s4Y mU3aDFmbGN2OEBncm91cC5jYWxlbmRhci5nb29nbGUuY29t

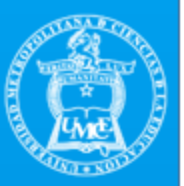

# 2.- Al pinchar el link del calendario, se abrirá su calendario de Google y podrá añadirlo.

\* Debe revisar que se encuentre en su calendario UMCE y no Gmail personal.

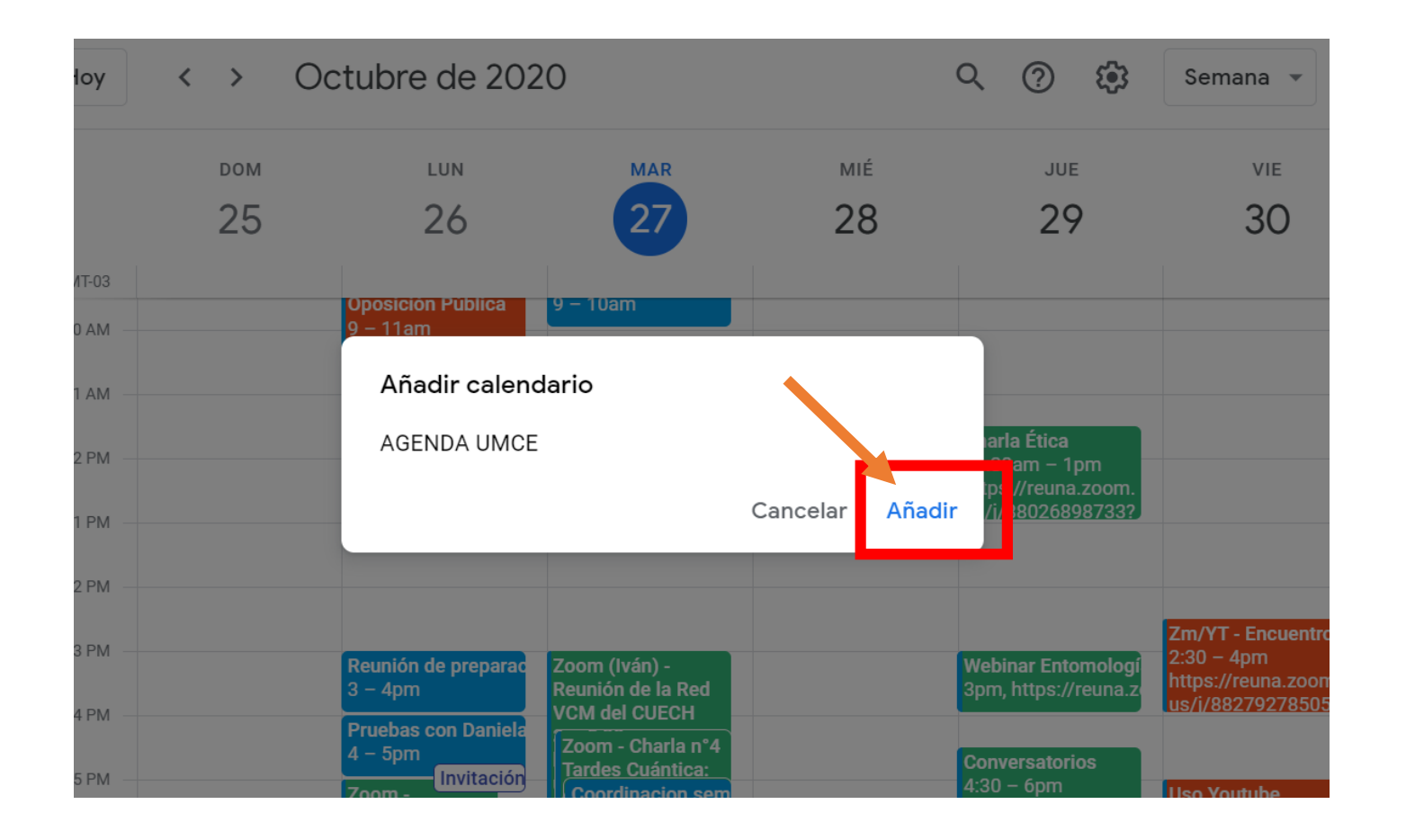

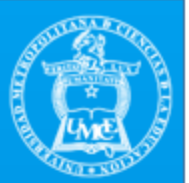

3.- Active la barra lateral del calendario para revisar si se agregó correctamente. Pinche las tres barritas de la esquina superior izquierda y aparecerá la barra lateral

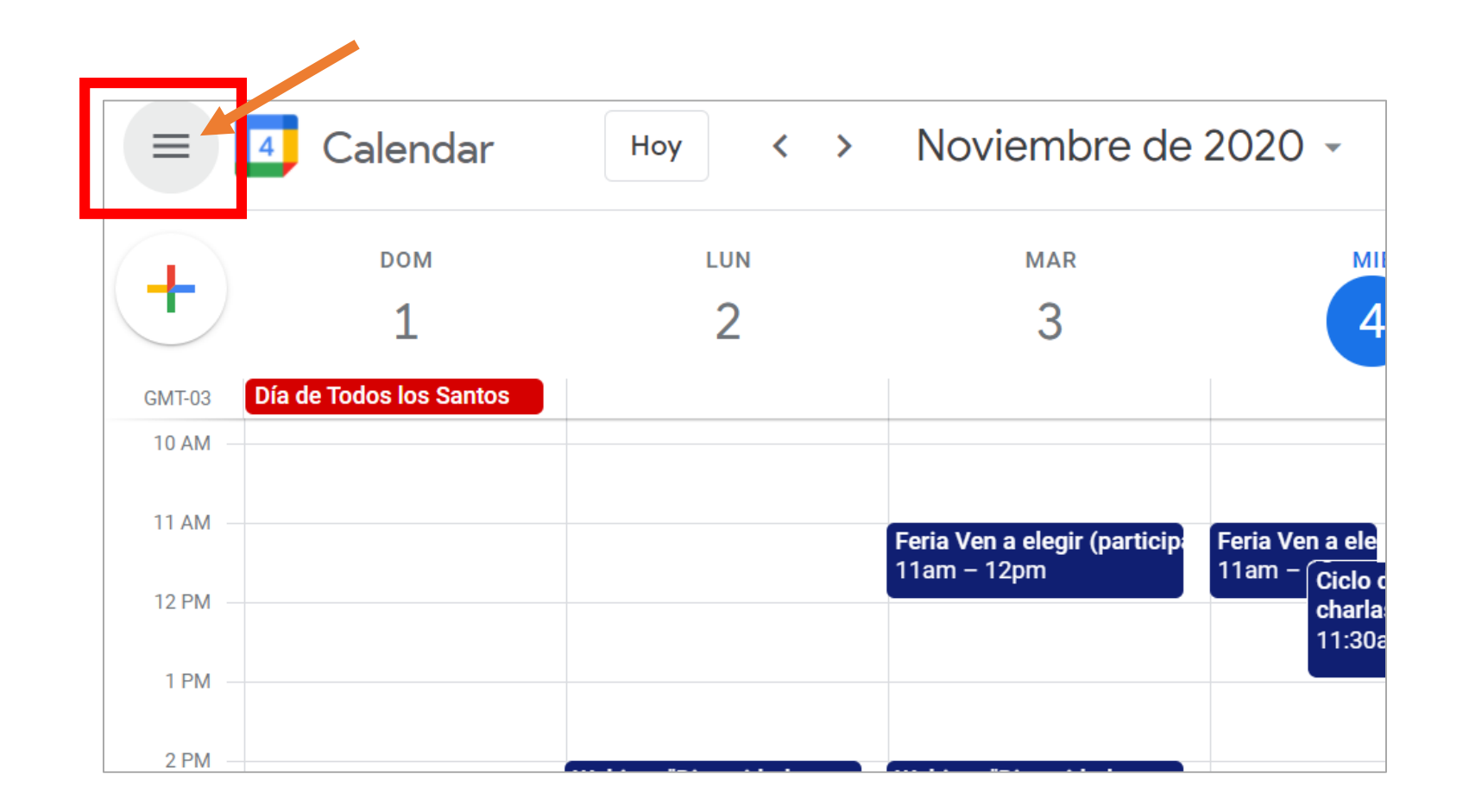

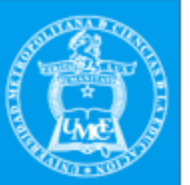

3.- Con la barra lateral activada, en la sección de "Mis Calendarios" ubicado en la zona inferior derecha de su pantalla, quedará el calendario de la **Agenda UMCE** agregado. Bajando en la misma sección, podrá revisar que aparezca.

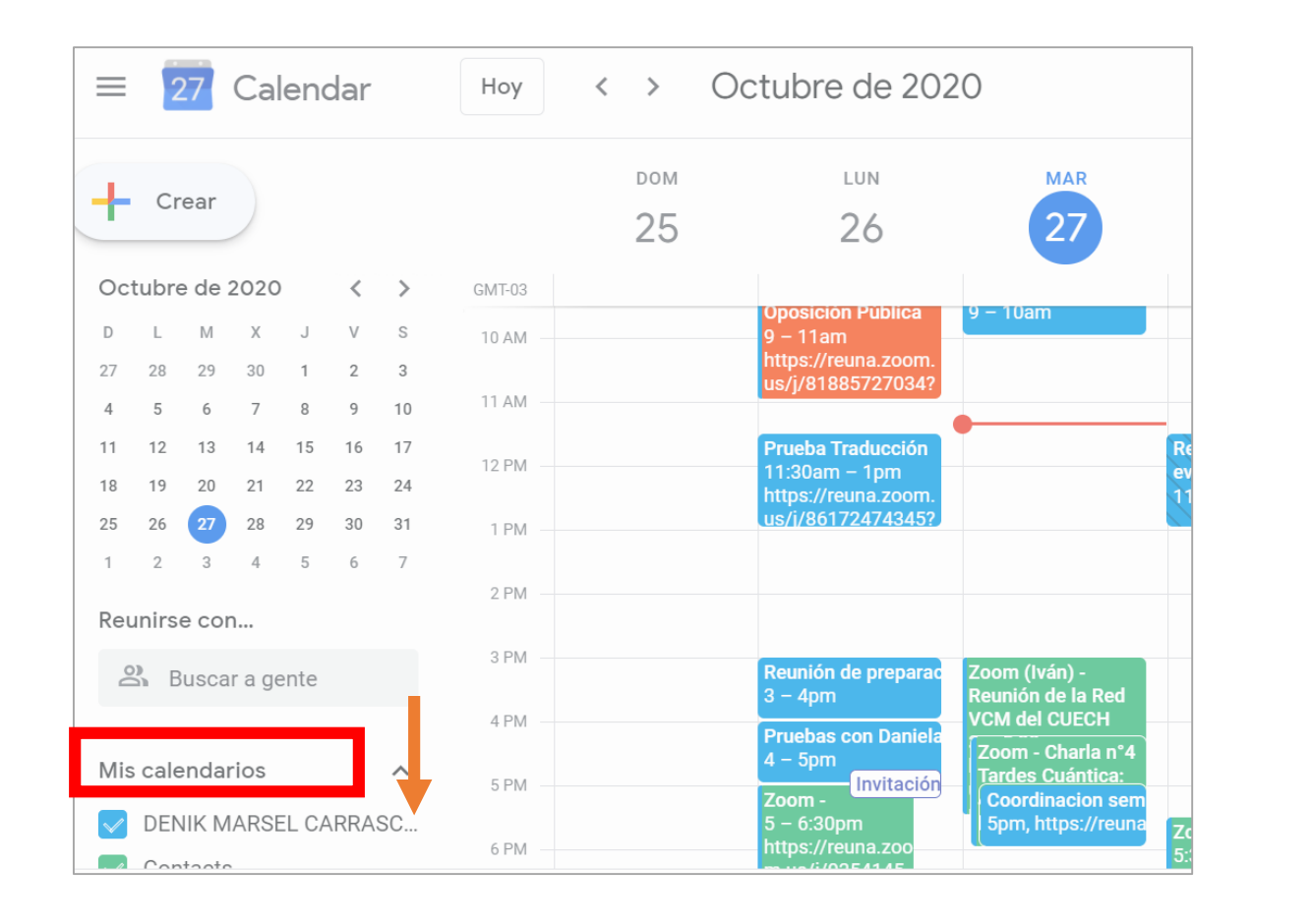

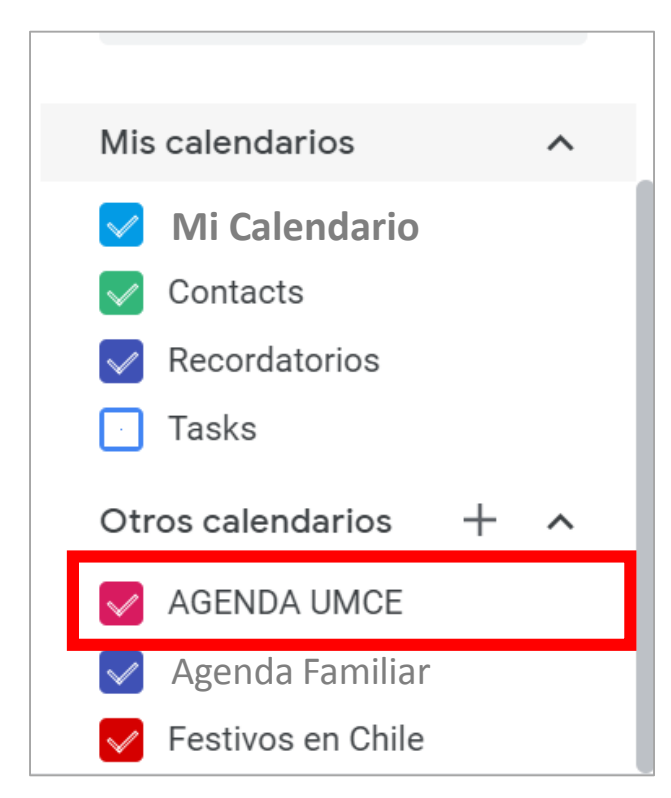

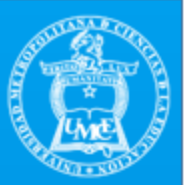

#### 4.- Con el cuadro de selección que tiene al lado la "Agenda UMCE", usted podrá activar o desactivarlo, de esta forma puede visualizar o no las actividades UMCE en su agenda personal.

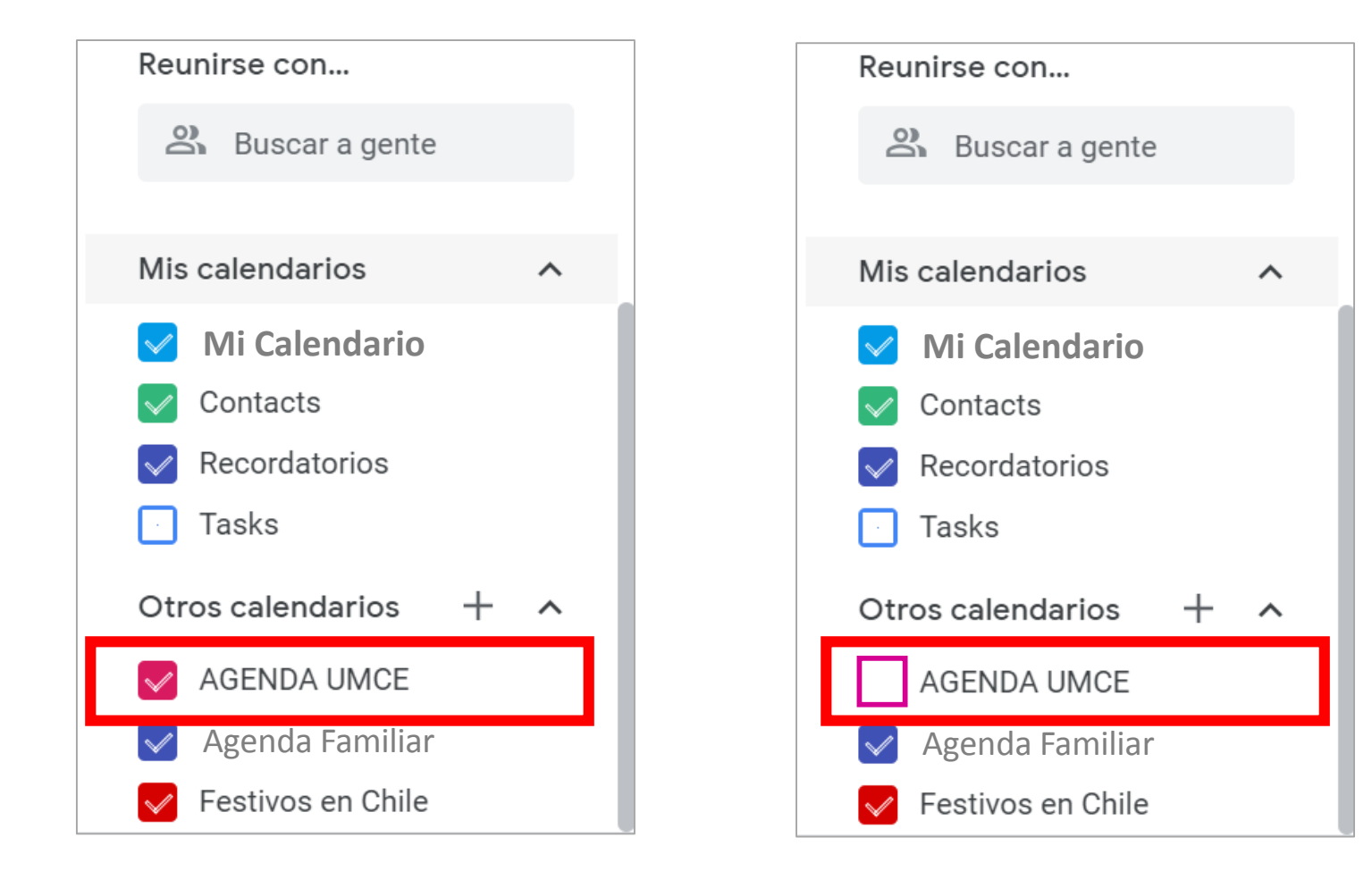

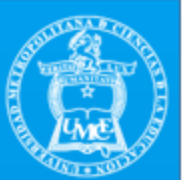

### 5.- Si desea puede cambiar el color de la "Agenda UMCE".

Al lado del nombre del calendario existen tres puntitos verticales, si los pincha aparecerán diversos colores. Seleccione el color que más le agrade o que le permite una mejor identificación de la "Agenda UMCE" en su calendario personal.

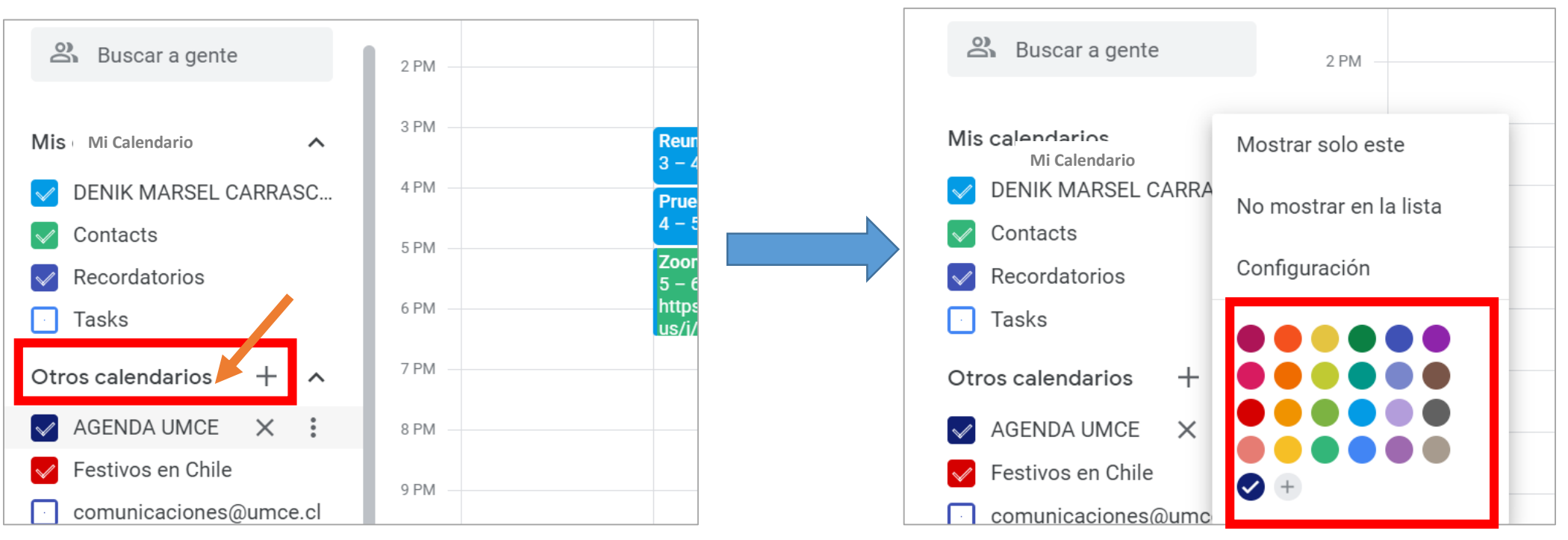

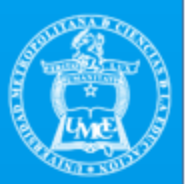

#### 6.- Si no desea agregar la "Agenda UMCE" a su calendario, puede solo visualizarlo en el siguiente link :

https://calendar.google.com/calendar/u/0/embed?src=c\_nrh45g78bpv25ok8be7h1flcv8@grou p.calendar.google.com&ctz=America/Santiago

| DAUMCE         |                                  |                                    |                                    |                                   | _                                          |          |     |          |
|----------------|----------------------------------|------------------------------------|------------------------------------|-----------------------------------|--------------------------------------------|----------|-----|----------|
| noviembre de 2 | 2020 🔻                           |                                    |                                    |                                   | nprimi 🔂                                   | r Semana | Mes | Agenda 💌 |
| dom            | lun                              | mar                                | mié                                | jue                               | vie                                        |          | sáb |          |
| 1 de nov       | 2                                | 3                                  | 4                                  | 5                                 | 6                                          |          |     | 7        |
| :              | 2pm Webinar "Diversidad funcior  | 11am Feria Ven a elegir (participa | 11am Feria Ven a elegir (participa | 11am Feria Ven a elegir (particip | a <b>10am</b> Charla Nº1: "L'écriture incl |          |     |          |
| 1              | 5pm Capacitación Virtual Nº17: ' | 2pm Webinar "Diversidad funcior    | 11:30am Ciclo de charlas Etica en  | 4pm Taller de Prácticas: "Evalua  | 11am Feria Ven a elegir (participa         |          |     |          |
|                |                                  | 5pm Cconversatorio "Arte y Peda    | 11:30am Clases en vivo Talleres U  |                                   | 11:30am Oposición pública Grado            |          |     |          |
| 0              | 0                                | 10                                 | 3pm Seminario de investigación     | 12                                | 4pm Ceremonia Titulacion Progra            |          |     | 14       |
| 0              | 10am Curso macculinidados        | 2:30nm Tallor do Drácticas: "Char  | 10-m Curso masculinidados          | Ram XXI Encuentro SONADI ES:      | 9 m XXI Encuentro SONADI ES: 1             |          |     | 14       |
|                | 5pm Capacitación Virtual Nº18: ' | 2.30pm failer de Fracticas. Char   | 11:30am Taller de Prácticas: Jorn  | 2nm XXI Encuentro SONAPLES:       | 10am Charla Nº2: "Para entende             |          |     |          |
|                |                                  |                                    | 11:30am Clases en vivo Talleres L  | in the encountry bolt in EEO.     | 5pm Coloquio "Orientación vocac            |          |     |          |
|                |                                  |                                    | 3pm Seminario de investigación     |                                   | opin coloquio "orientación" rodat          |          |     |          |
| 15             | 16                               | 17                                 | 18                                 | 19                                | 20                                         |          |     | 21       |
|                | 10am Curso masculinidades        | 9:30am Tercer Encuentro de Inve    | 9:30am 2º Conversatorio 100 de     | 11am Webinar internacional ¿Cór   | 10am Charla Nº3: "40 años de pi            |          |     |          |
| )              | 5pm Capacitación Virtual Nº19: ' | 3pm Seminario de investigación     | 10am Curso masculinidades          |                                   | 2:30pm Programa Integra: Semir             |          |     |          |
|                |                                  |                                    | 11:30am Clases en vivo Talleres U  |                                   |                                            |          |     |          |
| 22             | 23                               | 24                                 | 25                                 | 26                                | 27                                         |          |     | 28       |
| 1              | 5pm Capacitación Virtual Nº20: ' | 11:30am 2º Jornada: "Construyer    | 11:30am Clases en vivo Talleres U  |                                   | 10am Charla Nº4: "Lenguaje inc             |          |     |          |
|                |                                  | 2:30pm Taller de Prácticas: "Char  | 3pm Seminario de investigación     |                                   | 3pm Charla Nº5: "Narrativas, ler           |          |     |          |
| 29             | 30                               | 1 de dic                           | 2                                  | 3                                 | 4                                          |          |     | 5        |
| 4              | 5pm Capacitación Virtual Nº21: ' |                                    | 11:30am Clases en vivo Talleres U  |                                   | 2:30pm Youtube: Programa Integ             |          |     |          |
|                |                                  |                                    |                                    |                                   |                                            |          |     |          |

Los eventos se muestran en la zona horaria: Hora de Chile

**Calendario**